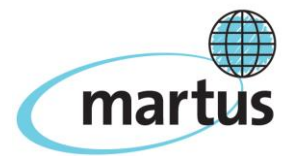

# Martus™ 4.4 Quick Reference Card

https://www.martus.org

### Setting up the application

- 1. Start the Martus application.
- 2. Type a username. Enter a password using the on-screen keyboard. Click OK and then enter both again to confirm them. *Remember them, and keep them private.*

| Martus SignIn                                            |                                         |   |   |    |   |   |    |    |     |        |      |   |   |  |
|----------------------------------------------------------|-----------------------------------------|---|---|----|---|---|----|----|-----|--------|------|---|---|--|
| Sign In New Account Restore Account                      |                                         |   |   |    |   |   |    |    |     |        |      |   |   |  |
| Username (                                               | Username (Enter using regular keyboard) |   |   |    |   |   |    |    |     |        |      |   |   |  |
| Enter Password using mouse with on-screen keyboard below |                                         |   |   |    |   |   |    |    |     |        |      |   |   |  |
|                                                          | A                                       | В | с | D  | E | F | G  | н  | I.  | J      | к    | L | м |  |
|                                                          | N                                       | 0 | Р | Q  | R | s | Т  | U  | V   | w      | х    | Y | Z |  |
|                                                          | a                                       | b | с | d  | е | f | g  | h  | i   | j      | k    | I | m |  |
|                                                          | n                                       | 0 | р | q  | r | s | t  | u  | v   | w      | ×    | У | z |  |
| Password                                                 | 1                                       | 2 | 3 | 4  | 5 | 6 | 7  | 8  | 9   | 0      | -    | + | = |  |
|                                                          | !                                       | Q | # | \$ | % | ^ | &  | *  | (   | )      | _    |   |   |  |
|                                                          | 1                                       | 1 | { | }  | < | > | ١. | 1  | ?   | I      | i    | : | ~ |  |
|                                                          | Space Back                              |   |   |    |   |   |    |    |     | Back S | pace |   |   |  |
|                                                          | Switch to using regular keyboard        |   |   |    |   |   |    |    |     |        |      | _ |   |  |
|                                                          |                                         |   |   |    |   |   |    |    | _   |        |      |   |   |  |
| English                                                  |                                         |   | • |    |   |   |    | ОК | Can | icel   |      |   |   |  |

Multiple Martus accounts can exist on the same computer. Click the New Account tab in the Martus Signin dialog box to create additional accounts; click Restore Account to restore accounts from backup key files.

- 3. Enter contact information for yourself or your organization.
- 4. Choose Server > Select Martus Server, enter the IP address, public code, and magic word for your server.

| Server Configuration               |                          |
|------------------------------------|--------------------------|
| Server name or IP address:         | 22.222.2.222             |
| Server Public Identification Code: | 2222.2222.2222.2222.2222 |
|                                    | OK Cancel                |

# **Creating bulletins**

- 1. Click Create to start a new bulletin.
- 2. To make the entire bulletin private, select Keep ALL Information Private.
- 3. Enter a short, descriptive title for the bulletin.
- 4. Type a summary and detailed information about the incident.

| 🔊 Create Bulletin                      |                         |    |
|----------------------------------------|-------------------------|----|
| Public Information                     |                         | 72 |
| ∃<br>⊐ Keep ALL Information<br>Private |                         |    |
| ⊐ Language                             | English                 |    |
| ∃ Author                               | Joe User                |    |
| ∃ Organization                         | Human Rights NGO        |    |
| ∃ Title                                |                         |    |
| ∃ Location                             |                         |    |
| ∃ Keywords                             |                         |    |
| ⊐ Date of Event                        | Exact Date © Date Range |    |
| 크 Date Created                         | 09/13/2007              |    |
| ≓ Summary                              |                         |    |
| 크 Details                              |                         |    |
| Save Sealed Save Draft C               | xancel                  |    |

5. Attach supplementary files, such as photos or media reports.

| nrison renort doc 32 View | Name              | Size(Kb) |           |
|---------------------------|-------------------|----------|-----------|
| View Kem                  | prison report.doc | 32 [     | View Remo |

6. Enter private data in the Private Information section. Attachments in the Private Information are also private. A red border indicates data is private.

| Ş | Private Information |                                                                                                    |               |               |                   |                                |
|---|---------------------|----------------------------------------------------------------------------------------------------|---------------|---------------|-------------------|--------------------------------|
| П | ∃ Private           | Three individuals from the organization spoke with me on the condition that the event actually occurred. These photos are attached here: | n of anonymit | y. They provi | ded additional ph | otos, which provide evidence 🔨 |
|   | ∃ Attachments       | Name                                                                                                    | Size(Kb)      |               |                   |                                |
|   |                     | photo1.jpg                                                                                                    | 103           | View          | Remove            |                                |
|   |                     | photo2.png                                                                                                    | 27            | View          | Remove            |                                |
|   |                     | photo3.gif                                                                                                    | 69            | View          | Remove            |                                |
|   |                     | Add Attachment                                                                                                    | •             | •             |                   |                                |

7. When you're done, save the sealed bulletin or save it as a draft. When you connect to the server, all saved bulletins are automatically sent.

### **Managing bulletins**

Organize your bulletins in folders-use the default folders or create your own.

The selected bulletin is displayed in the preview pane.

The list of bulletins in the selected folder is displayed.

| 膨 Martus Human Rights Bu                                                                                                    | lletin System                                                                                                    |                                                                                                    |                                                                                            |                                                                                                    |  |  |  |  |  |
|----------------------------------------------------------------------------------------------------|----------------------------------------------------------------------------------------------------|----------------------------------------------------------------------------------------------------|--------------------------------------------------------------------------------------------|----------------------------------------------------------------------------------------------------|--|--|--|--|--|
| File Edit Folders Server                                                                                                    | Options Tools Help                                                                                                    |                                                                                                    |                                                                                            |                                                                                                    |  |  |  |  |  |
| Create Modify Search Print                                                                                                    |                                                                                                    |                                                                                                    |                                                                                            |                                                                                                    |  |  |  |  |  |
| Caved Bulletins (6)<br>Discarded Bulletins (1)<br>Search Results (2)<br>Retrieved Bulletins (4)<br>prison incidents (5)                                                                                                    | Status         Sent         Date of Event           Draft         Yes         Unknown           Sealed         Yes         01/08/2006           Draft         Yes         02/05/2006           Sealed         Yes         08/02/2005           Sealed         Yes         01/01/2005           Sealed         Yes         01/01/2004 | Title<br>Office ransacked<br>Villagers killed updated<br>Kidnapped official<br>Activist disappears - approved<br>Journalist jailed<br>Computer stolen | Author<br>Joe User<br>Joe User<br>Joe User<br>Joe User<br>Joe User<br>Joe User<br>Joe User | Last Saved<br>09/04/2007 10:41<br>04/26/2007 14:11<br>09/13/2006 14:58<br>09/28/2005 12:25<br>02/01/2005 11:47<br>06/11/2004 09:09 |  |  |  |  |  |
|                                                                                                    | Header Bulletin Details Last Saved 04/26/2007 14:11 Version 5 Headquarters 1 Headquarter account(s) can view this private information                                                                                                    |                                                                                                    |                                                                                            |                                                                                                    |  |  |  |  |  |
| Private Information         Image: Fixed PALL Information Private         Image: Fixed PALL Information Private         Image: Fixed PALL Information Pall Information Private         Image: Fixed PALL Information Pall Information Pall Informatinformation Pall Information Pall Information Pall Information Pal |                                                                                                    |                                                                                                    |                                                                                            |                                                                                                    |  |  |  |  |  |

To **discard** a bulletin, choose Edit > Discard Bulletin.

To **delete** a bulletin from the computer, delete it from the Discarded Bulletins folder.

To create a new folder, choose Folders > Create New Folder.

To **copy a bulletin**, select it, choose Edit > Copy Bulletin; then select the new folder and choose Edit > Paste Bulletin.

# Finding the bulletin you need

To search for bulletins on your computer, click Search.

1. Enter the terms (e.g. words, dates) you want to search for.

| 2. | You can use | "or" to b | roaden or "a | and" to na | rrow vour search. |
|----|-------------|-----------|--------------|------------|-------------------|

|                                              | . For car use of to found of and to narrow your search.                                                                                                    |               |              |    |                |     |                         |        |        |   |  |
|----------------------------------------------|----------------------------------------------------------------------------------------------------|---------------|--------------|----|----------------|-----|-------------------------|--------|--------|---|--|
| 💹 Se                                         | search                                                                                                    |               |              |    |                |     |                         |        |        |   |  |
| For e                                        | For each row, select a field to search (or choose to match any field), select what kind of comparison to perform, and then enter a value to search for.                  |               |              |    |                |     |                         |        |        |   |  |
| NOTE                                         | NOTE: Bulletins that appear only in the Discarded folder will not be searched.                                                                                           |               |              |    |                |     |                         |        |        |   |  |
| Press                                        | Enter to create a new row in the search                                                                                                    | query.        |              |    |                |     |                         |        |        |   |  |
| Cli <b>ck</b>                                | 'Help' to get additional information on sea                                                                                                    | rching.       |              |    |                |     |                         |        |        |   |  |
|                                              | Field(s) to search                                                                                                    |               | Compare how? |    | Search for     |     |                         |        |        |   |  |
| 1                                            | Any Field                                                                                                    | Choose Field  | contains     | *  | prison or jail |     |                         |        | and    | ~ |  |
| 2                                            | Last Saved                                                                                                    | Choose Field  | >=           | ۷  | Jan            | ✓ 1 | <ul><li>✓ 200</li></ul> | D4 💌   | and    | ~ |  |
|                                              |                                                                                                    |               |              |    |                |     |                         |        |        |   |  |
|                                              |                                                                                                    |               |              |    |                |     |                         |        |        |   |  |
| <                                            |                                                                                                    |               |              |    |                |     |                         |        |        | > |  |
|                                              |                                                                                                    |               |              | _  |                |     |                         |        |        |   |  |
| De                                           | Delete Selected Row Insert Row Load all possible values for selected field                                                                                               |               |              |    |                |     |                         |        |        |   |  |
| Dnly search most recent version of bulletins |                                                                                                    |               |              |    |                |     |                         |        |        |   |  |
| 🗖 M                                          | Match grid column specifications in the search screen to a single row of bulletin grid data. See the search Help screen for additional guidance on this advanced option. |               |              |    |                |     |                         |        |        |   |  |
| <u> </u>                                     |                                                                                                    | Lond Devices  | Ceruch C-    |    | This Couch     |     |                         | Ceruch | Concel |   |  |
| Не                                           |                                                                                                    | Load Previous | search Sa    | ve | This Search    |     |                         | Search | Cancel |   |  |

To retrieve bulletins from the server, choose Server > Retrieve My Sealed Bulletins or Server > Retrieve My Draft Bulletins.

| 🔊 Retrieve My Sealed Bulletins 🛛 🔀                                       |                                                   |                   |         |           |  |  |  |  |  |
|--------------------------------------------------------------------------|---------------------------------------------------|-------------------|---------|-----------|--|--|--|--|--|
| All bulletins retrieved will still remain on the server.                 |                                                   |                   |         |           |  |  |  |  |  |
| You can only retrieve bulletins that are not currently on your computer. |                                                   |                   |         |           |  |  |  |  |  |
| Retrieve?                                                                | Title                                             | Last Saved        | Version | Size (Kb) |  |  |  |  |  |
| Abuse of residents 06/11/2004 15:53 1 1231                               |                                                   |                   |         |           |  |  |  |  |  |
|                                                                          | Activist disappears - approved 09/28/2005 12:25 4 |                   |         |           |  |  |  |  |  |
|                                                                          | Computer stolen                                   | 06/11/2004 09:09  | 1       | 152       |  |  |  |  |  |
|                                                                          | Freedom of expression limited                     | 09/04/2004 14:47  | 1       | 8         |  |  |  |  |  |
|                                                                          | Journalist jailed                                 | 02/01/2005 11:47  | 4       | 42        |  |  |  |  |  |
|                                                                          | Political prisoners tortured                      | 11/04/2004 10:20  | 1       | 8         |  |  |  |  |  |
|                                                                          | Shots fired during protest                        | 02/04/2005 13:36  | 2       | 48        |  |  |  |  |  |
|                                                                          | Villagers killed updated 04/26/2007 14:11 5       |                   |         |           |  |  |  |  |  |
|                                                                          |                                                   |                   |         |           |  |  |  |  |  |
|                                                                          |                                                   |                   |         |           |  |  |  |  |  |
| 🔿 Sho                                                                    | w bulleting that are only on the se               | erver             |         |           |  |  |  |  |  |
| 0                                                                        |                                                   |                   |         |           |  |  |  |  |  |
| 💿 Sho                                                                    | w all bulletins on this server and                | on this computer. |         |           |  |  |  |  |  |
| 💿 Ret                                                                    | rieve all bulletin versions                       |                   |         |           |  |  |  |  |  |
| -                                                                        |                                                   |                   |         |           |  |  |  |  |  |
| 🔘 Ret                                                                    | rieve latest bulletin version only                |                   |         |           |  |  |  |  |  |
|                                                                          |                                                   |                   |         |           |  |  |  |  |  |
| Check All Uncheck All Preview                                            |                                                   |                   |         |           |  |  |  |  |  |
| Detri                                                                    |                                                   |                   |         |           |  |  |  |  |  |
| Retri                                                                    |                                                   |                   |         |           |  |  |  |  |  |
|                                                                          |                                                   |                   |         |           |  |  |  |  |  |

- 1. Check each bulletin you want to retrieve.
- 2. Click Preview to see the contents of the selected bulletin.
- 3. Click Retrieve to download bulletins to your computer.